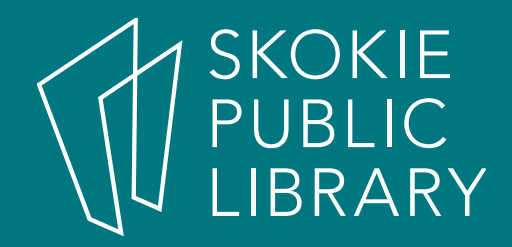

## Excel 2016 Basics

By Martha Nelson Information Specialist 1) Create, open and view a workbook

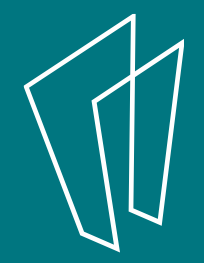

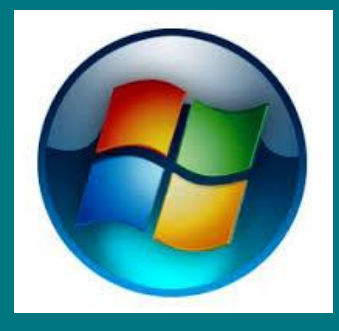

## Click on the "Start" button on the lower left corner of your screen.

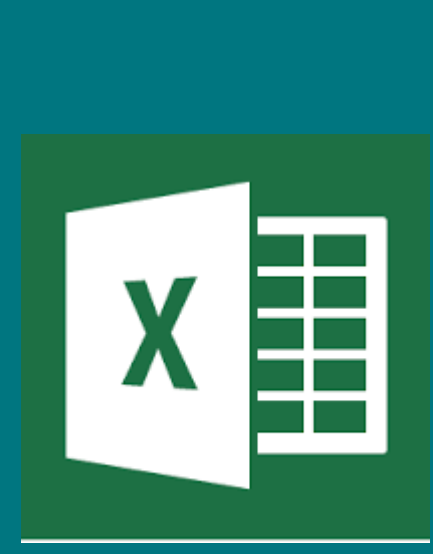

Then

click on the Excel Icon or
use the "search" field for Excel or
Click on an existing worksheet

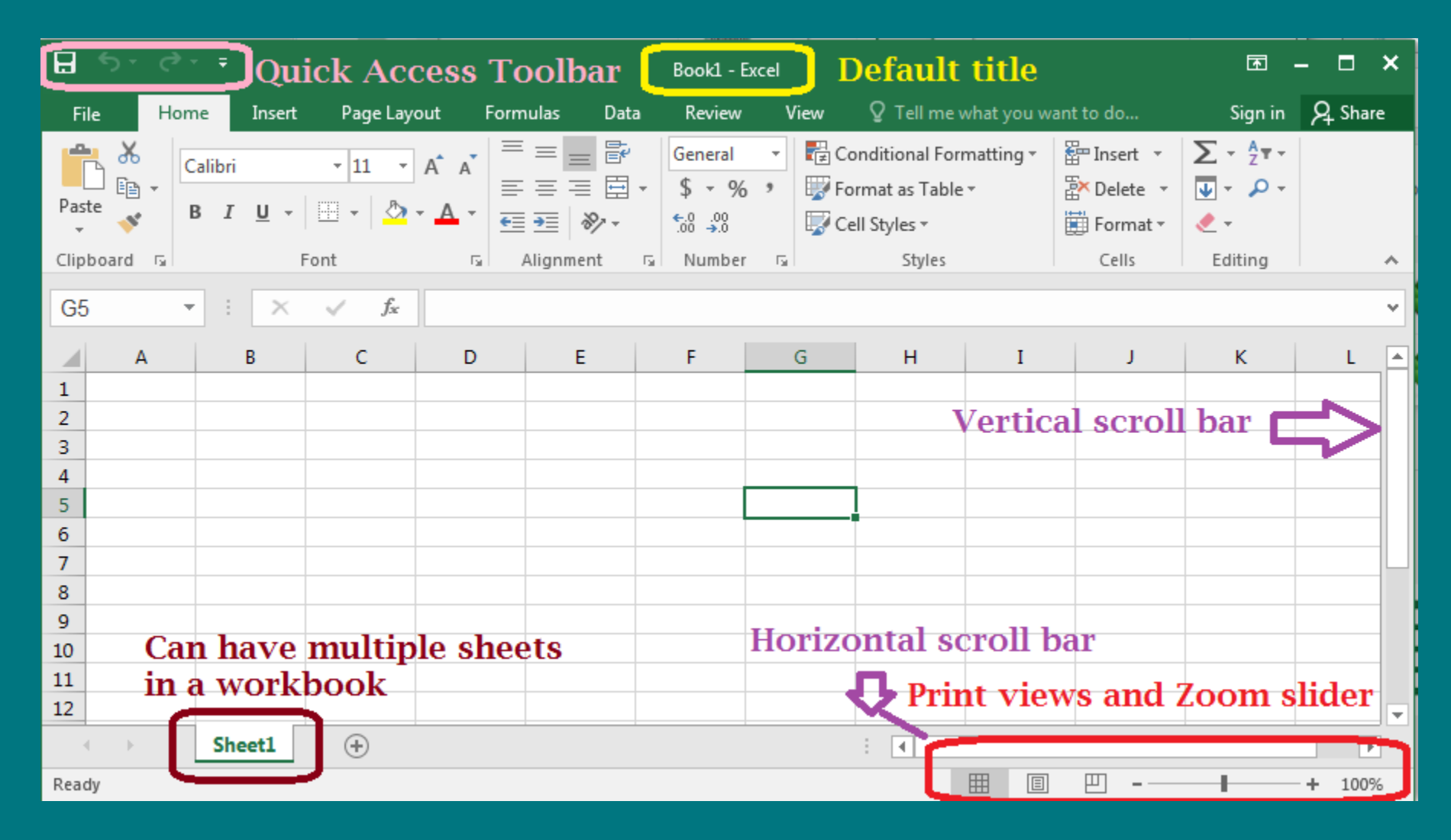

A brand new worksheet!

![](_page_3_Picture_2.jpeg)

![](_page_4_Figure_0.jpeg)

Click on the File tab, then New. You can use a template to get a quick start on a project. Or click on the Blank workbook.

#### The Ribbon

#### Click on each Tab to see sub-menu controls.

![](_page_5_Figure_2.jpeg)

Each tab has its own collection of groups. Each group has many options and controls. Most groups have even more stuff when you click on the bottom right hand corner.

![](_page_5_Picture_4.jpeg)

![](_page_6_Figure_0.jpeg)

![](_page_6_Picture_1.jpeg)

![](_page_7_Picture_0.jpeg)

**The u**pper right corner has the standard Window's controls, plus a new one: the Ribbon Display Options.

If you ever notice that the Ribbon has disappeared, click the Ribbon Display Options and restore it.

![](_page_7_Picture_3.jpeg)

2) Save workbooks

![](_page_8_Picture_1.jpeg)

#### Click on the File tab. Then click on Save As. Finally, click "Browse". Click desired location, like Desktop or a flash drive. Rename the file here, too.

![](_page_9_Picture_1.jpeg)

![](_page_9_Picture_2.jpeg)

## 3) Enter and Edit Data

![](_page_10_Picture_1.jpeg)

## There are three data types: •Text •Numbers •Dates and time (which are actually numbers)

## Exercise #1

- Enter data in your worksheet. Tab is "Try It"
- Use mouse and arrow keys to move around the spreadsheet.

| B     | 🖬 🕤 - 🗢 🗧 🛛 Excel 2016 beginners May 2016 - Excel 🗷 🗖 🗕 🗇 🗙 |                 |                                                                                                    |                                          |                                                                |             |                                  |                                                                              |         |   |
|-------|-------------------------------------------------------------|-----------------|----------------------------------------------------------------------------------------------------|------------------------------------------|----------------------------------------------------------------|-------------|----------------------------------|------------------------------------------------------------------------------|---------|---|
| File  | e Ho                                                        | ome Inser       | rt Page Layout Fo                                                                                                    | rmulas Data Rev                          | view View I                                                    | Power Pivot | 🛛 Tell me                        | Martha N                                                                     | A Share |   |
| Paste | oard G                                                      | Calibri B I U · | $\begin{array}{c} \bullet 11 \\ \bullet \\ \bullet \\ \bullet \\ \bullet \\ \bullet \\ \bullet \\ \bullet \\ \bullet \\ $ | General ▼  <br>↓ \$ • % *  <br>• \$ 0 00 | Conditional Forr<br>Format as Table<br>Cell Styles •<br>Styles | matting *   | Ensert •<br>Delete •<br>Format • | $\sum_{z} \cdot \frac{A}{z} \cdot \cdot$ $\sum_{z} \cdot \rho \cdot$ Editing |         | ~ |
|       |                                                             |                 |                                                                                                    |                                          |                                                                |             |                                  |                                                                              |         |   |
| Eſ    |                                                             |                 | √ Jx                                                                                                    |                                          |                                                                |             |                                  |                                                                              |         | Ě |
|       | A                                                           | В               | C                                                                                                    | D                                        | E                                                              | F           | G                                | Н                                                                            | Ι       |   |
| 1     |                                                             |                 | Enter Text                                                                                                    | Enter numbers                            | Enter Dates                                                    |             |                                  |                                                                              |         |   |
| 2     |                                                             |                 | Potter, Harry                                                                                                    | 315                                      | 1/2/2016                                                       |             |                                  |                                                                              |         |   |
| 3     |                                                             |                 | Granger, Hermoine                                                                                                    | 266                                      | 3/5/2011                                                       |             |                                  |                                                                              |         |   |
| 4     |                                                             |                 | Brown, Lavender                                                                                                    | 548                                      | 4/6/2016                                                       |             |                                  |                                                                              |         |   |
| 5     |                                                             |                 | Pettigrew, Peter                                                                                                    | 749                                      | 4/7/2015                                                       |             |                                  |                                                                              |         |   |
| 6     |                                                             |                 | Evans, Lily                                                                                                    | 776                                      | 12/15/2019                                                     |             |                                  |                                                                              |         |   |
| 7     |                                                             |                 |                                                                                                    |                                          |                                                                |             |                                  |                                                                              |         |   |
| 8     |                                                             |                 |                                                                                                    |                                          |                                                                |             |                                  |                                                                              |         |   |
| 9     |                                                             |                 |                                                                                                    |                                          |                                                                |             |                                  |                                                                              |         |   |
| 10    |                                                             |                 |                                                                                                    |                                          |                                                                |             |                                  |                                                                              |         |   |
| 11    |                                                             |                 |                                                                                                    |                                          |                                                                |             |                                  |                                                                              |         |   |
| 12    |                                                             |                 |                                                                                                    |                                          |                                                                |             |                                  |                                                                              |         |   |
| 13    |                                                             |                 |                                                                                                    |                                          |                                                                |             |                                  |                                                                              |         |   |
| 14    |                                                             |                 |                                                                                                    |                                          |                                                                |             | -                                |                                                                              |         |   |
| 15    |                                                             |                 |                                                                                                    |                                          |                                                                |             | -                                |                                                                              |         |   |
| 16    | - /                                                         |                 |                                                                                                    |                                          |                                                                |             |                                  |                                                                              |         | - |
|       | - (                                                         | Try It          | Fetty   Grade Book                                                                                                    | Grade Book Answe                         | e 🕂 🗄 🖪                                                        |             |                                  |                                                                              |         |   |
| Ready | 1                                                           | -               |                                                                                                    |                                          |                                                                | III (       | ) 🗉                              |                                                                              | + 100%  | 5 |

![](_page_12_Picture_4.jpeg)

How to select two or more cells at a time 1. Click on one cell, that is the "active" cell, and its name will be in the name box. It will stay white.

2. Press the shift key.

3. Click on another cell. Everything between the two cells will turn grey, and the active cell is still white.

![](_page_14_Figure_0.jpeg)

![](_page_14_Figure_1.jpeg)

Autofill – enter repeating data very quickly.

- 1. Select a cell. Put your mouse over the lower right hand "dot" of that cell. The "dot" is called the handle.
- 2. For dates, just left-mouse click, hold, and drag down.
- 3. For numbers, select two cells, and drag down.

![](_page_14_Picture_6.jpeg)

![](_page_15_Figure_0.jpeg)

Auto-fill #1: Copy data down a column. Enter data in a cell, press Enter. Then, mouse over lower right hand corner handle and drag down.

![](_page_16_Figure_0.jpeg)

#### Auto-fill #2: Increment data down a column. Enter data in two cells that touch, press Enter. Select both cells. (click on first cell, hold shift key, click on second cell) Hold down the handle and pull down.

![](_page_16_Picture_2.jpeg)

![](_page_17_Figure_0.jpeg)

Auto-fill #3: Increment a date. Enter data in cell, press Enter. Hold down the handle and pull down or across.

![](_page_17_Picture_2.jpeg)

## Exercise #2

In the "Try It" tab, use Autofill to fill in the cells.

- Click & drag one cell's handle to repeat the data in new cells.
- Select two adjacent cells. Click and drag those two cells and create a series.

## 4) Format cells, rows and columns

![](_page_19_Picture_1.jpeg)

There are many ways to format individual cells, a selection of cells, columns, and rows. These are just a few.

![](_page_20_Picture_1.jpeg)

#### From the Home Tab Select the desired cells first.

![](_page_21_Figure_1.jpeg)

|               | Cali<br>B | bri $\cdot$ 11 $\cdot$ A $\cdot$ $\cdot$ %<br>$I \equiv 2 + 2$ $\cdot$ A $\cdot$ $\cdot$ $\cdot$ % | • <b>⊡</b><br>00 <b>∛</b> |
|---------------|-----------|----------------------------------------------------------------------------------------------------|---------------------------|
| A pretty Cell | J         |                                                                                                    |                           |
|               | ð         | Cu <u>t</u>                                                                                        |                           |
|               | Ē         | <u>С</u> ору                                                                                       |                           |
|               | Ġ         | Paste Options:                                                                                     |                           |
|               |           | Ĉ                                                                                                  |                           |
|               |           | Paste <u>S</u> pecial                                                                              |                           |
|               |           | Insert                                                                                             |                           |
|               |           | Delete                                                                                             |                           |
|               |           | Clear Co <u>n</u> tents                                                                            |                           |
|               | 復         | <u>Q</u> uick Analysis                                                                             |                           |
|               |           | Filt <u>e</u> r ▶                                                                                  |                           |
|               |           | S <u>o</u> rt ▶                                                                                    |                           |
|               | *         | Insert Co <u>m</u> ment                                                                            |                           |
|               | e-<br>0-  | <u>F</u> ormat Cells                                                                               |                           |
|               |           | Pic <u>k</u> From Drop-down List                                                                   |                           |
|               |           | Define N <u>a</u> me                                                                               | E                         |
| 0             | 8         | Hyperl <u>i</u> nk                                                                                 |                           |

Mini Tool Bar <right click> in a cell pulls up common formatting options.

![](_page_22_Picture_2.jpeg)

| D       | Format Cells                                                                                                    |
|---------|----------------------------------------------------------------------------------------------------|
| 3.33333 | Number     Alignment     Font     Border     Fill     Protection       Category:     General     Sample     3.33       Number     3.33     Decimal places:     2       Currency     Accounting     Decimal places:     2       Date     Time     Use 1000 Separator (.)       Percentage     Fraction     Scientific       Text     Special     (1234.10)       Custom     (1234.10)     (1234.10) |
|         | Number is used for general display of numbers. Currency and Accounting offer specialized formatting for monetary value.                                                                                                    |

Select Format Cells from mini toolbar. Tab options have many choices

### Exercise #3

- Format data using the Mini-toolbar
- Format data using the Home > Font, Alignment, and Number groups.

![](_page_24_Picture_3.jpeg)

Format data using the Mini-toolbar

 Format data using the Home > Font, Alignment, and Number groups.

![](_page_25_Picture_2.jpeg)

## Format numbers

| 8                  | 5.             |                       |                   |                 |                              |                               | Class wor                            | k - Exc | cel                                                   |                        |          | • •                                                                                                    |      | ×  |
|--------------------|----------------|-----------------------|-------------------|-----------------|------------------------------|-------------------------------|--------------------------------------|---------|-------------------------------------------------------|------------------------|----------|----------------------------------------------------------------------------------------------------|------|----|
| File               |                | Home                  | Insert            | t Page I        | Layout                       | Formula                       | s Data                               | Rev     | view View                                             | ♀ Tell n               |          | Sign in 🞗                                                                                                    | Shar | e  |
| Paste              | K<br>E<br>Sard | Calibri<br>B I<br>E - | U ·<br>승·<br>Font | • 11 •<br>A A A | ≡ ≡<br>≡ ≡<br>€≣ €≣<br>Align | ■ 部<br>三 日 -<br>多 -<br>ment G | General<br>\$ + %<br>*‰ →%<br>Number | •       | Conditional<br>Format as Ta<br>Cell Styles •<br>Style | Formatting ~<br>able ~ | Delete * | $\sum_{x} \cdot \sum_{z} \frac{1}{x} \cdot \sum_{x} \frac{1}{x} \cdot \sum_{x$ |      | ~  |
| C8                 |                | •                     | $\times$          | ~ J             | Ge                           |                               |                                      |         |                                                       |                        |          |                                                                                                    |      | ~  |
| 4                  | A              |                       | в                 |                 | С                            |                               | D                                    |         | E                                                     | F                      | G        | н                                                                                                    | Į.   | -  |
| 1                  |                |                       |                   | Enter Te        | ext                          | Ent                           | er numbers                           | 5       | Enter Dates                                           | 8                      |          |                                                                                                    | N    | Π. |
| 2                  |                |                       |                   | Potter, H       | larry                        |                               | 31                                   | 5.00    | 1/2/20                                                | 016                    |          |                                                                                                    | 13   |    |
| 3                  |                |                       |                   | Granger         | , Hermo                      | bine                          | 26                                   | 6.00    | 3/5/20                                                | 011                    |          |                                                                                                    |      |    |
| 4                  |                |                       |                   | Brown, I        | Lavende                      | er                            | 54                                   | 8.00    | 4/6/20                                                | 016                    |          |                                                                                                    |      |    |
| 5                  |                |                       |                   | Pettigrev       | w, Peter                     | r l                           | 74                                   | 9.00    | 4/7/20                                                | 015                    |          |                                                                                                    |      |    |
| 6                  |                |                       |                   | Evans, I        | Lily                         |                               | 77                                   | 6.00    | 12/15/20                                              | 019                    |          |                                                                                                    |      |    |
| 7                  |                |                       |                   |                 |                              |                               |                                      |         |                                                       |                        |          |                                                                                                    |      | L. |
| 8                  |                |                       |                   |                 |                              |                               |                                      |         |                                                       |                        |          |                                                                                                    |      |    |
| 9                  |                |                       |                   |                 |                              |                               |                                      |         |                                                       |                        |          |                                                                                                    |      |    |
| 10                 |                |                       |                   |                 |                              |                               |                                      |         |                                                       |                        |          |                                                                                                    |      |    |
| 11                 |                |                       |                   |                 |                              |                               |                                      |         |                                                       |                        |          |                                                                                                    |      |    |
| 12                 |                |                       |                   |                 |                              |                               |                                      |         |                                                       |                        |          |                                                                                                    |      |    |
| (4)                |                | Tr                    | y It              | Pretty          | Grade B                      | look   G                      | rade Book A                          | n       | + i •                                                 |                        |          |                                                                                                    | Þ    | 1  |
| Ready              |                |                       |                   |                 |                              |                               |                                      |         |                                                       | III (II)               | 四 -      | +                                                                                                    | 1009 | 5  |
| <b>DESCRIPTION</b> |                |                       |                   |                 |                              |                               |                                      |         |                                                       |                        |          |                                                                                                    |      |    |

![](_page_26_Picture_2.jpeg)

### Exercise #4

Format numbers using the Home > Number subgroup.

- Add a \$ sign to show it is currency.
- Or give something only 2 decimal places.
- Make negative numbers red.

![](_page_27_Picture_5.jpeg)

# 5) Work with cell references

![](_page_28_Picture_1.jpeg)

![](_page_29_Figure_0.jpeg)

The "Where?" is in Column A, Row 2. Its address is A2.

A2 is displayed in the name box. This is the Relative Reference to this cell. If the cell was \$A\$1, that would be an Absolute Reference (covered in more advanced classes).

# 6) Intro functions and formulas

![](_page_30_Picture_1.jpeg)

# Formulas begin with an equal sign

# All functions are formulas, but not all formulas are functions.

![](_page_31_Picture_2.jpeg)

Simple: Click in a cell to make it active. Go to the Formula bar and

type the following:

![](_page_32_Figure_2.jpeg)

The answer appears in the cell!

![](_page_32_Picture_4.jpeg)

Fancier: Click in a cell to make it active. Go to the Formula bar, Type an equal sign. Then click on the first cell, enter a + sign, then click on the second cell.

| Font | -  | ra Alig        | gnment 5 | Number | 5 |
|------|----|----------------|----------|--------|---|
| ×    | ~  | f <sub>x</sub> |          |        |   |
| В    |    | С              | D        | E      |   |
|      | 45 | 42             |          |        |   |
|      | 55 | 72             |          |        |   |
|      | 73 | 5              |          |        |   |
|      | 45 | 789            |          |        |   |
|      |    |                |          |        |   |

![](_page_33_Picture_2.jpeg)

| -       | D                                                                            | E                                                         | F                                                       | G                                        | Н                  | I |
|---------|------------------------------------------------------------------------------|-----------------------------------------------------------|---------------------------------------------------------|------------------------------------------|--------------------|---|
| Ľ       | E -                                                                          |                                                           |                                                         |                                          |                    |   |
| 4       | 5 -                                                                          | -                                                         |                                                         |                                          |                    |   |
| 2       | 7                                                                            |                                                           |                                                         |                                          |                    |   |
| (       | Insert Function                                                              | n                                                         |                                                         |                                          | ବ                  | 8 |
|         | Search for a f<br>Type a brie<br>click Go<br>Or select a g<br>Select a funct | unction:<br>f description<br>ategory: Mi<br>io <u>n</u> : | of what you w                                           | ant to do and then                       | •                  |   |
|         | AVERAGE<br>SUM<br>IF<br>HYPERLINK<br>COUNT<br>MAX<br>SIN                     |                                                           |                                                         |                                          |                    | • |
|         | AVERAGE(n<br>Returns the<br>numbers or                                       | <b>umber1,nun</b><br>average (ari<br>names, arraj         | n <b>ber2,)</b><br>thmetic mean) o<br>ys, or references | f its arguments, wh<br>that contain numb | ich can be<br>ers. |   |
| et1 (+) |                                                                              | unction                                                   |                                                         |                                          |                    |   |

#### Click on the fx to see many options.

![](_page_34_Picture_2.jpeg)

Several ways to do formulas. Click empty cell under a series of numbers

All functions are formulas, but not all formulas are functions.

#### Let's AutoSum!

| H                   | ي - ت<br>م                   |                                                   |                                                                                         |            |                    | Class work                  | c - Exe                       | cel                                    |                      |   |
|---------------------|------------------------------|---------------------------------------------------|-----------------------------------------------------------------------------------------|------------|--------------------|-----------------------------|-------------------------------|----------------------------------------|----------------------|---|
| File                | e Hom                        | ie Insert                                         | Page Layout                                                                             | For        | mulas              | Data                        | Rev                           | view                                   | View                 |   |
| fs<br>Inse<br>Funct | C ∑ Auto<br>nt<br>ion I Fina | oSum ×<br>ently Used ×<br>ncial ×<br>Function Lil | <ul> <li>Logical *</li> <li>Text *</li> <li>Date &amp; Time *</li> <li>brary</li> </ul> | Q +<br>0 + | Defined<br>Names * | ╬□ Trac<br>□개 Trac<br>않 Rem | e Pre<br>e Dep<br>ove A<br>F( | cedents<br>bendens<br>Arrows<br>ormula | s 🧏<br>ts 🎺 🕶<br>👻 🛞 | ~ |
| D9                  | -                            | : ×                                               | $\checkmark f_x$                                                                        |            |                    |                             |                               |                                        |                      |   |
|                     | А                            | в                                                 | с                                                                                       |            |                    | D                           |                               |                                        | E                    | 1 |
| 1                   |                              |                                                   | Enter Text                                                                              |            | Enter r            | numbers                     |                               | Enter                                  | Dates                |   |
| 2                   |                              |                                                   | Potter, Harry                                                                           |            |                    |                             | 315                           |                                        | 1/2/2016             | i |
| 3                   |                              |                                                   | Granger, Herm                                                                           | noine      |                    |                             | 266                           |                                        | 3/5/2011             |   |
| 4                   |                              |                                                   | Brown, Laveno                                                                           | ler        |                    |                             | 548                           |                                        | 4/6/2016             | 1 |
| 5                   |                              |                                                   | Pettigrew, Pete                                                                         | er         |                    |                             | 749                           |                                        | 4/7/2015             | i |
| 6                   |                              |                                                   | Evans, Lily                                                                             |            |                    |                             | 776                           | 1                                      | 2/15/2019            | 1 |
| 7                   |                              |                                                   |                                                                                         |            |                    |                             |                               |                                        |                      | 1 |
| 8                   |                              |                                                   |                                                                                         |            |                    |                             |                               |                                        |                      | 1 |
| 9                   |                              |                                                   |                                                                                         |            |                    |                             |                               |                                        |                      | 1 |
| 10                  |                              |                                                   |                                                                                         |            |                    |                             |                               |                                        |                      |   |
| 11                  |                              |                                                   |                                                                                         |            |                    |                             |                               |                                        |                      |   |
| 12                  |                              |                                                   |                                                                                         |            |                    |                             |                               |                                        |                      |   |

![](_page_36_Picture_2.jpeg)

## 7) Print workbooks

![](_page_37_Picture_1.jpeg)

![](_page_38_Picture_0.jpeg)

At the bottom of the worksheet, to the left of the zoom slider, you will find the different page views. Click on the middle one Page Layout to see how the report will print out. From here you can easily add Headers or Footers, page numbers, etc.

![](_page_39_Picture_0.jpeg)

Try Print Preview and slide the zoom bar to the left to see the whole report

## In the Page Layout tab, click on the little "down arrow" underneath each option.

- use "narrow margin" to give more room for the report.
- Change the Orientation allows for a wider report in Landscape.
- Print Area > Set print area allows you to print only a selected range of cells.

![](_page_40_Picture_4.jpeg)

![](_page_40_Picture_5.jpeg)

File > Print - this will bring up the Print Preview. Here you can see if the worksheet fits the paper. Change the orientation to landscape for a wide report.

|              | Class work - Excel                                                                                                    | -X- |
|--------------|----------------------------------------------------------------------------------------------------|-----|
| $(\epsilon)$ | Martha Nelson 🔻                                                                                                    | P   |
| Info         | Print                                                                                                    |     |
| New          | Copies: 1 🗘                                                                                                    |     |
| Open         | Sugar Calories Sugar Calories Sugar Calories Per oz per 20 oz per 20 oz                                                                                                    |     |
| Save         | Vitamin Vi. 20 33 125 165<br>Capitisur. 6.75 18 70 2.67<br>Antonale 24 72 270 3.00                                                                                                    |     |
| Save As      | Printer                                                                                                    |     |
| Print        | AS Office NE on scoop         Mountain t         20         77         290         3.86           Ready         Ready         Rootstart         16         62         248         3.86           Mike's Hery         112         30         200         265         265 |     |
| Share        | Printer Properties Nessult Cl 8 28 200 3.50                                                                                                    |     |
| Export       | Settings                                                                                                    |     |
| Close        | Print Active Sheets<br>Only print the active she                                                                                                    |     |
|              | Pages: 🗘 to 🗘                                                                                                    |     |
| Account      | Print One Sided  Only print on one side of                                                                                                    |     |
| Options      | Collated                                                                                                    |     |
|              | Portrait Orientation -                                                                                                    |     |
|              | Letter<br>8.5" × 11"                                                                                                    |     |
|              | Normal Margins<br>Left: 0.7" Right: 0.7"                                                                                                    |     |
|              | No Scaling       100       Print sheets at their actual                                                                                                    |     |
|              | Page Setup 💌 4 1 of 1 🕨                                                                                                    | 민언  |

#### More Excel classes:

- Charts and Graphs
- Formulas and Functions
- Making a Budget using Excel

![](_page_42_Picture_4.jpeg)

#### Thank You

Want a copy of this presentation? Visit www.skokielibrary.info/handouts where this presentation will be available for four weeks.

![](_page_43_Picture_2.jpeg)